## Saisie du service d'un enseignant sur deux BMP du même établissement

Dans le menu [Services et ARE], les enseignants ayant 2 BMP ont une  $\boxdot$  dans la colonne [Multi-support], comme le montre la fig.1

| STS - Services et A              | RE - Gestion                                                                                                    | - Sélection d'un                                              | ense          | ignant - Mozilla       |               |                |                                     |                                         |           |              |             |
|----------------------------------|----------------------------------------------------------------------------------------------------|---------------------------------------------------------------|---------------|------------------------|---------------|----------------|-------------------------------------|-----------------------------------------|-----------|--------------|-------------|
|                                  | ige Aliera M                                                                                                    | arque-pages <u>O</u> ucii:                                    | s re <u>n</u> | ecre Alde              |               |                |                                     |                                         |           |              |             |
| Précéde                          | Jaliser Amêter                                                                                                    | iser Antier http://sconet.in.ac-creteil.fr/stsweb/gestion.sts |               |                        |               |                |                                     |                                         |           |              |             |
| 🔹 🔍 Accueil 🛛 Marque             | rque-pages 🐂 Instant Mess 🐂 S.I.G.A.T 🐂 D.S.G.P. 🐂 IMP 🐂 PLEIADE 🐂 Couleur3 🐂 CNE2 🐂 Procédures 🐂 LOLF Dialogue 🐂 DPMA-A3 💦 |                                                               |               |                        |               |                |                                     |                                         |           |              |             |
|                                  | 0044224                                                                                                    | Annéo on oouro                                                | 006 2         | 007                    |               |                |                                     |                                         |           | a usatuća an |             |
| LICEE JACQUES BREL               | - 09412346 -                                                                                                    | Annee en cours 2                                              | 2000-20       | 007                    |               |                |                                     | Struct                                  | ure et Se | rvices - ¥ 2 | 202         |
|                                  |                                                                                                    |                                                               |               |                        |               |                |                                     | 30,000                                  |           |              |             |
|                                  | Services e                                                                                                    | et ARE - Gestio                                               | on - 8        | Sélection d'un ens     | seiqnant      |                |                                     |                                         |           |              |             |
| Accueil                          | Aide                                                                                                    | Guide                                                         |               | Contact                |               |                |                                     |                                         |           | Quitter      |             |
|                                  |                                                                                                    |                                                               |               |                        | blass         | Dissipling     |                                     |                                         |           |              |             |
| Campagne                         |                                                                                                    |                                                               |               |                        | NOTT          | Discipline     | Rechard                             | her                                     |           |              |             |
| Structure                        |                                                                                                    |                                                               |               |                        |               | ][             |                                     |                                         |           |              |             |
| Ressources                       |                                                                                                    |                                                               |               | ▲ ▼ Nom                | Prénom        | 🔺 💌 Discipline | Multi-support                       | 🔺 🔻 Origine                             | ]         |              |             |
| Services libres                  |                                                                                                    |                                                               | MME           | ALCOUFFE               | CONSTANCE     | ITALIEN        |                                     | BDA                                     |           |              |             |
| Services et ARE                  |                                                                                                    |                                                               | MME           | DIATTA                 | NICOLE        | LET MODERN     |                                     | BDA                                     |           |              |             |
| Pattachamant                     |                                                                                                    |                                                               | м.            | AMAR                   | IBRAHIM       | HIST. GEO.     |                                     | BDA                                     |           |              |             |
| Rattachement ADD                 |                                                                                                    |                                                               | MLLE          | DIOP                   | ELVIRE        | SC.TEC.MED     |                                     | BDA                                     |           |              |             |
| Rattachement ARE                 |                                                                                                    |                                                               | MME           | ARACIL                 | HELENE        | PHY.CHIMIE     | ✓                                   | BDA                                     |           |              |             |
| Gestion                          |                                                                                                    |                                                               | MLLE          | BARNEOUD ROUSSET       | PAULA         | LET MODERN     |                                     | BDA                                     |           |              |             |
| Changement support               |                                                                                                    |                                                               | м.            | GARCIA                 | LAURENT       | ANGLAIS        |                                     | BDA                                     |           |              |             |
| Equipe pédagogique               |                                                                                                    |                                                               | м.            | BEAU                   | DAVID         | HIST. GEO.     |                                     | BDA                                     |           |              |             |
| Etat des Services                |                                                                                                    |                                                               | MLLE          | MOHAMED                | MICHELE       | MATHEMATIQ     |                                     | BDA                                     |           |              |             |
| Services / Discipline            |                                                                                                    |                                                               | M.            | BERHOUET               |               | MATHEMATIQ     |                                     | BDA                                     |           |              |             |
| Hors Programme                   |                                                                                                    |                                                               | MLLE          | BERTHET                |               | S. V. I.       | ¥                                   | BDA                                     |           |              |             |
| Indemnités                       |                                                                                                    |                                                               | MULE          | FACCHINETI             | STEPHANE G    | ANGLATE        |                                     | BDA                                     |           |              |             |
| HSA                              |                                                                                                    |                                                               | MALLE         | PIERSON                | CATHERINE     | HIST GEO       |                                     | BDA                                     |           |              |             |
| Imports                          |                                                                                                    |                                                               | MME           | BOTTAL                 | MARIE-CLAUDE  | MATH.SC.PH     |                                     | BDA                                     |           |              |             |
| Even auto                        |                                                                                                    |                                                               | MLLE          | AMAR                   | VALERIE       | SC.& TEC M     |                                     | BDA                                     |           |              |             |
| Exports                          |                                                                                                    |                                                               | м.            | BRUN                   | JEAN-MARC     | E.P.S.         | ✓                                   | BDA                                     |           |              |             |
| Edition Journal                  |                                                                                                    |                                                               | м.            | CAUD                   | FRANCIS       | SC.TEC.MED     |                                     | BDA                                     |           |              |             |
|                                  |                                                                                                    |                                                               | MLLE          | ROUGIER                | ISABELLE      | LET MODERN     |                                     | BDA                                     |           |              |             |
|                                  |                                                                                                    |                                                               | MME           | COTIBI                 | ANNE          | SC.8.TEC M     |                                     | BDA                                     |           |              |             |
|                                  |                                                                                                    | l                                                             | -             |                        |               | /              |                                     |                                         | ]         |              |             |
|                                  |                                                                                                    |                                                               | Enreg         | listrements 1 a 20, su | r 104 trouves | Pagel          | s) <b>1</b> • <u>2</u> • <u>3</u> · | • <u>4</u> • <u>5</u> ≥ <u>&gt;&gt;</u> |           |              |             |
|                                  |                                                                                                    |                                                               |               |                        |               |                |                                     |                                         |           |              |             |
|                                  |                                                                                                    |                                                               |               |                        |               |                |                                     |                                         |           |              |             |
|                                  | -                                                                                                    |                                                               |               |                        |               |                |                                     |                                         |           |              |             |
|                                  | Chargé                                                                                                    |                                                               |               |                        |               |                |                                     |                                         |           |              | <b>3'</b> / |
| 30 Redacteur Webshots<br>Desktop | Acheter AC<br>8 ep ligr                                                                                                    | USee                                                          |               | and the second         | 2000          |                | 10 C - 20                           | A CONTRACT                              |           |              |             |
| costop                           |                                                                                                    |                                                               |               |                        |               |                |                                     | -                                       | -         |              |             |

fiq.1

Sélectionner un enseignant en multi-support par exemple ici : JEAN-MARC BRUN, puis cliquer sur [Gestion]

## Vous obtenez ceci, fig.2

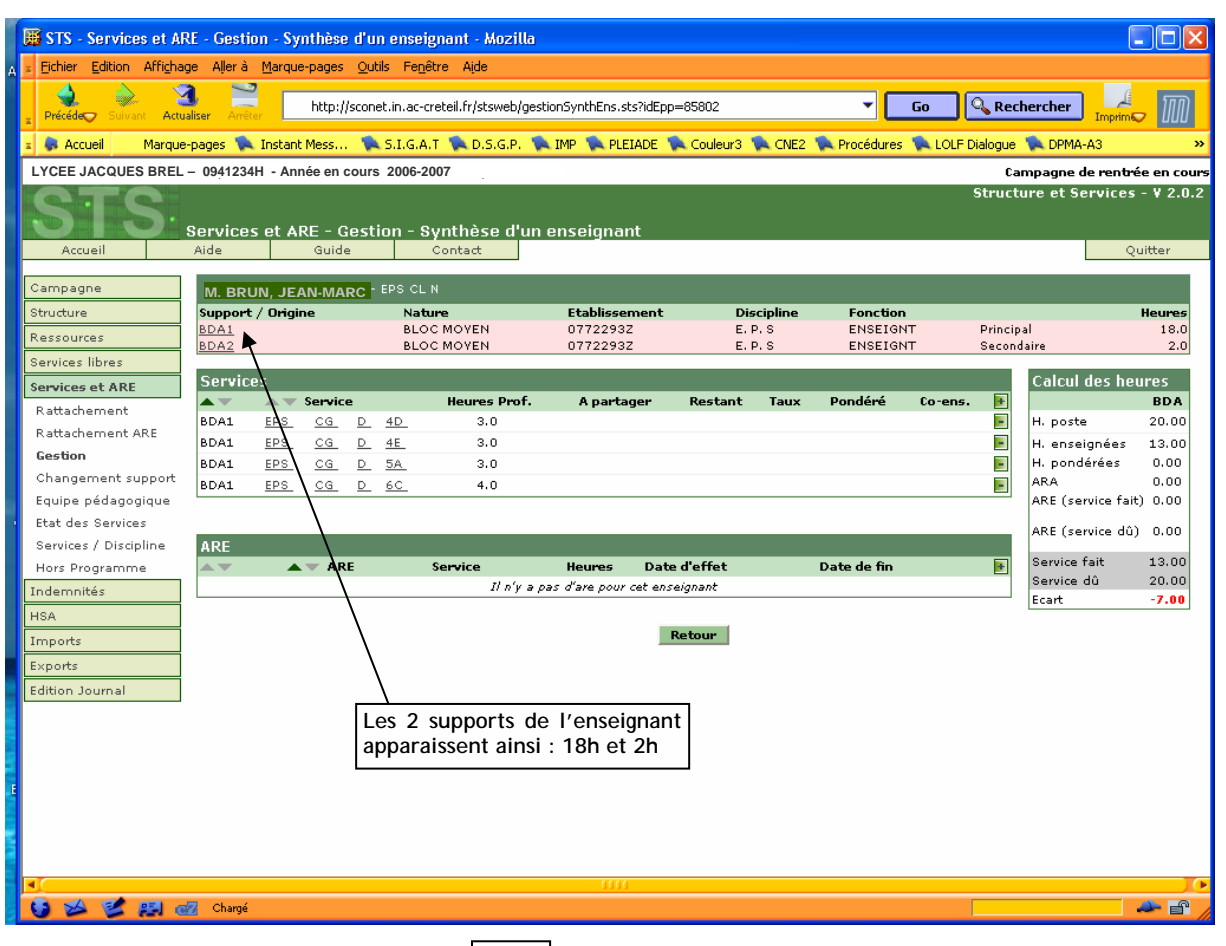

fig.2

S'arranger pour saisir un service correspondant au nombre exact d'heures du second support :

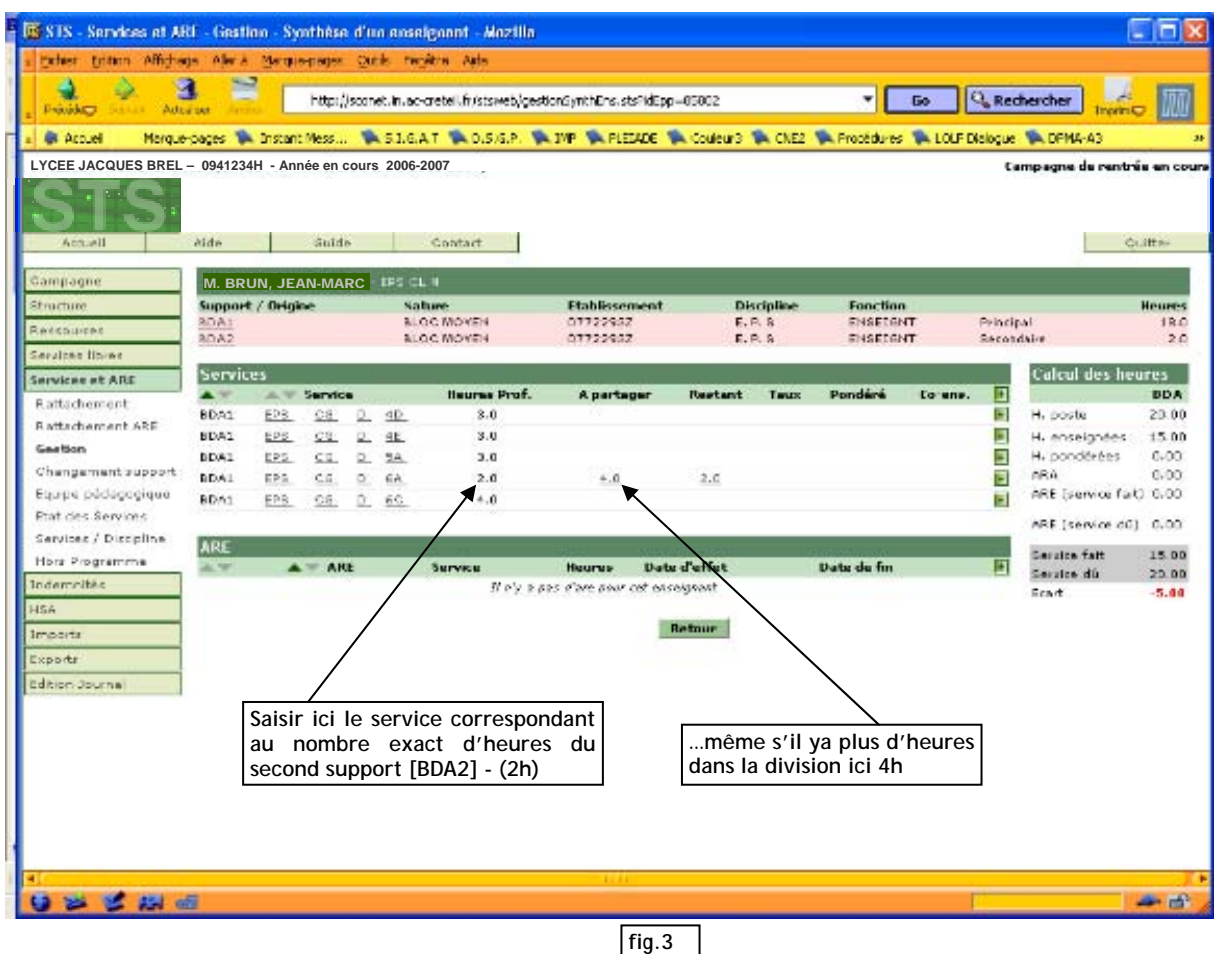

puis aller dans le menu [Changement de support]

| 🖩 STS - Services et ARE - Changement de support - Mozilla                               |                               |            |                 |              |                       |                                                                            |                                       |                       |                                 |  |  |  |
|-----------------------------------------------------------------------------------------|-------------------------------|------------|-----------------|--------------|-----------------------|----------------------------------------------------------------------------|---------------------------------------|-----------------------|---------------------------------|--|--|--|
| s Eichier Edition Affighage Allerà Marque-pages Qutils Fenêtre Alde                     |                               |            |                 |              |                       |                                                                            |                                       |                       |                                 |  |  |  |
|                                                                                         | Précéde                       | Rechercher |                 |              |                       |                                                                            |                                       |                       |                                 |  |  |  |
| F                                                                                       | z 👵 Accueil 🛛 Marque          | e-pages 🌹  | 🔪 Instant Mess. | 🛚 🕵 S.I.G.A  | .т 🕵 D.S.G.P. 🦿       | 🛼 IMP 🛭 🕵 PLEIADE 🐧                                                        | 💫 Couleur3  🛸 CNE2                    | 🔖 Procédures  LOLF Di | alogue 🔖 DPMA-A3 🛛 🔹 👋          |  |  |  |
| ľ                                                                                       | LYCEE JACQUES BREL            | . – 094123 | 4H - Année en   | cours 2006-2 | 2007                  |                                                                            |                                       |                       | Campagne de rentrée en cours    |  |  |  |
|                                                                                         | STS                           | Service    | es et ARE - I   | Changeme     | ent de supp <u>or</u> | t                                                                          |                                       | g                     | itructure et Services - ¥ 2.0.2 |  |  |  |
|                                                                                         | Accueil                       | Aide       | Guid            | le           | Contact               |                                                                            |                                       |                       | Quitter                         |  |  |  |
|                                                                                         | Campagne<br>Structure         | Choisi     | ssez l'enseign  | ant dont les | services doivent é    | Choisissez l'enseignant sur lequel les services doivent être<br>basculés : |                                       |                       |                                 |  |  |  |
|                                                                                         | Ressources<br>Services libres | M. BR      | RUN, JEAN-MAI   | <u>× 3</u>   | M. BRUN, J            | EAN-MARC                                                                   | M. BRUN, JEAN-MARC                    |                       |                                 |  |  |  |
|                                                                                         | Services et ARE               | Supp       | oort / Origine  | Etabliss     | sement Disci          | ipline Heures                                                              | Comment / Ori                         |                       | Dissisting Using                |  |  |  |
|                                                                                         | Rattachement                  | BDA:       | 1               | 077229       | 3Z E. P.              | S 18.0                                                                     | BDA2                                  | 07722932              | E. P. S 2.0                     |  |  |  |
| Rattachement ARE<br>Gestion Sélectionnez le(s) service(s) que vous souhaitez basculer : |                               |            |                 |              |                       |                                                                            |                                       |                       |                                 |  |  |  |
|                                                                                         | Changement support            |            | Service         |              | Heures                | Heures Prof.                                                               |                                       |                       | $\lambda$ /                     |  |  |  |
|                                                                                         | Equipe pédagogique            |            | 4D EPS          | CG           | 3.0                   | 3.0                                                                        |                                       |                       | $\lambda$ /                     |  |  |  |
|                                                                                         | Services / Discipline         |            | 4E EPS          | CG           | 3.0                   | 3.0                                                                        |                                       | puis sélection        | nner ici                        |  |  |  |
|                                                                                         | Hors Programme                |            | 5A EPS          | CG           | 3.0                   | 3.0                                                                        |                                       | enseignant et le      | service                         |  |  |  |
|                                                                                         | Indemnités                    |            | 6A EPS          | CG           | 4.0                   | 2.0                                                                        | ap ap                                 | paraît automatiq      | uement                          |  |  |  |
|                                                                                         | HSA                           |            | 6C EPS          | CG           | 4.0                   | 4.0                                                                        |                                       |                       |                                 |  |  |  |
|                                                                                         | Imports                       |            |                 |              |                       |                                                                            |                                       |                       |                                 |  |  |  |
|                                                                                         | Exports                       |            |                 |              |                       | Rattacher                                                                  | Appuler                               |                       |                                 |  |  |  |
|                                                                                         | Edition Journal               |            |                 | $\backslash$ |                       |                                                                            | · · · · · · · · · · · · · · · · · · · |                       |                                 |  |  |  |
|                                                                                         |                               |            |                 |              |                       |                                                                            |                                       |                       |                                 |  |  |  |
|                                                                                         |                               |            | -               |              |                       | -                                                                          |                                       |                       |                                 |  |  |  |
|                                                                                         |                               |            | •               | Cocher i     |                       |                                                                            |                                       |                       |                                 |  |  |  |
| 1                                                                                       |                               |            | U               |              | fig.4                 |                                                                            |                                       |                       |                                 |  |  |  |
|                                                                                         |                               |            |                 |              |                       |                                                                            |                                       | 11g.4                 |                                 |  |  |  |
|                                                                                         |                               |            |                 |              |                       |                                                                            |                                       |                       |                                 |  |  |  |
|                                                                                         |                               |            |                 |              |                       | 0000                                                                       |                                       |                       | <u> </u>                        |  |  |  |
|                                                                                         | 😺 🎽 💕 🛤 🛛                     | 📶 Chargé   | í               |              |                       |                                                                            |                                       |                       |                                 |  |  |  |

Appuyer sur la touche [Rattacher] puis confirmer le changement de support en cliquant sur [Ok].

| 🖣 🎯 STS - :                                                                                                    | Services et Al                                                                                                 | RE - Char          | ngement                          |                   | port - Mozill                   |                                                 |                               |                |                                                               |                 |                    |                   |                    |
|----------------------------------------------------------------------------------------------------|----------------------------------------------------------------------------------------------------|--------------------|----------------------------------|-------------------|---------------------------------|-------------------------------------------------|-------------------------------|----------------|---------------------------------------------------------------|-----------------|--------------------|-------------------|--------------------|
| Eichier                                                                                                    | Edition Afficha                                                                                                | age Allerà         | à <u>M</u> arque-                | -pages            | <u>O</u> utils Fe <u>n</u> être | e Aide                                          |                               |                |                                                               |                 |                    |                   |                    |
| E Précéde                                                                                                    | Suivant Actu                                                                                                   | 3<br>Jualiser Anti | ater                             | http://se         | conet.in.ac-cret                | eil.fr/stsweb/ch                                | angementSu                    | ipport.sts     |                                                               |                 | <mark>. 60 </mark> | Rechercher        |                    |
| 🗴 🖗 Accueil 🛛 Marque-pages 💫 Instant Mess 🕵 S.I.G.A.T 🛸 D.S.G.P. 🛸 IMP 🛸 PLEIADE 🛸 Couleur 3 🛸 CNE2 🛸 Procédures 🛸 LOLF Dialogue 🛸 DPMA-A3 👘 🛸 |                                                                                                    |                    |                                  |                   |                                 |                                                 |                               |                |                                                               |                 |                    |                   |                    |
| LYCEE J                                                                                                    | LYCEE JACQUES BREL – 0941234H - Année en cours 2006-2007 Campagne de rentrée en cours                          |                    |                                  |                   |                                 |                                                 |                               |                |                                                               |                 |                    |                   | e rentrée en cours |
| Accu                                                                                                    | Structure et Services - ¥ 2.0.2   Services et ARE - Changement de support   Accueil Aide Guide Contact Quitter |                    |                                  |                   |                                 |                                                 |                               |                |                                                               |                 |                    |                   |                    |
| Campagr<br>Structure<br>Ressource<br>Services                                                                                                  | es<br>libres                                                                                                   | Choisi<br>M. BR    | issez l'ens<br>RUN, JEAN         | seignan<br>N-MARC | t dont les ser                  | vices doivent                                   | être bascul                   | és :           | Choisissez l'ens<br>basculés :<br><mark>M. BRUN, JEAN-</mark> | eignant<br>MARC | sur lequel les ser | rices doivent êti | re                 |
| Services                                                                                                    | et ARE                                                                                                    | Supp               | port / Orig                      | gine              | Etablissen                      | nent Disc                                       | ipline :                      | Heures         |                                                               |                 | Ft-Lt-             | Dis-t-liss        |                    |
| Rattache<br>Rattache<br>Gestion<br><b>Changer</b>                                                                                              | ement<br>ement ARE<br><b>ment support</b>                                                                      | Sélect             | 1<br>ionnez le(<br><b>Servic</b> | (s) serv<br>:e    | http://scon                     | i <mark>et.in.ac-cre</mark><br>onfirmez-vous le | <b>teil.fr</b><br>: changemen | t de support p | our les services sélectic                                     | Dnnés ?         | 0772293Z           | E, P, S           | 2,0                |
| Equipe p<br>Etat des                                                                                                    | édagogique<br>Services                                                                                         |                    | 4D<br>4E                         | EPS<br>EPS        |                                 |                                                 | ОК                            | Annuler        | ו                                                             |                 |                    |                   |                    |
| Hors Pro                                                                                                    | gramme                                                                                                    |                    | 5A                               | EPS               | CG                              | 3.0                                             |                               | 3.0            |                                                               |                 |                    |                   |                    |
| Indemnit                                                                                                    | és                                                                                                    |                    | 6A                               | EPS               | CG                              | 4.0                                             |                               | 2.0            |                                                               |                 |                    |                   |                    |
| HSA                                                                                                    |                                                                                                    |                    | 60                               | EPS               | CG                              | 4.0                                             |                               | 4.0            |                                                               |                 |                    |                   |                    |
| Imports<br>Exports<br>Edition Jo                                                                                                    | ournal                                                                                                    |                    |                                  |                   |                                 |                                                 |                               | Rattacher      | Annuler                                                       |                 | fi                 | g.5               |                    |
| ATTENTION : pour tout signalement SOS, merci de préciser les informations sur l'enseignant (nom, discipline) et les BMP                        |                                                                                                    |                    |                                  |                   |                                 |                                                 |                               |                |                                                               |                 |                    |                   |                    |
|                                                                                                    |                                                                                                    |                    |                                  |                   |                                 |                                                 |                               | 616            |                                                               |                 |                    |                   | 0                  |
| 0 24                                                                                                    | 1 1 1 0                                                                                                    | 🗾 Chargé           | é                                |                   |                                 |                                                 |                               |                |                                                               |                 |                    |                   |                    |
|                                                                                                    |                                                                                                    |                    |                                  |                   |                                 |                                                 |                               |                |                                                               |                 |                    |                   |                    |